# CADWe'll Tfas II 2007 CADWe'll CAPE II 2007

# 環境移行手順書

# 株式会社ダイテック 2010 年 5 月

### <u>目 次</u>

| PC 交換・グレードアップ時の環境移行の流れ    |
|---------------------------|
| <b>環境のバックアップ</b>          |
| 環境の復元                     |
| 『環境保守』でバックアップされない移行対象ファイル |
| CAPE 情報を Tfas II で使用する方法  |
| 保存先フォルダについて               |

● 「CADWe'|| Tfas II 2007」「CADWe'|| CAPE II 2007」は株式会社ダイテックの商標であり、「CADWe'|| Tfas II 2007」「CADWe'|| CAPE II 2007」にか かる著作権、その他の権利はすべて株式会社ダイテックに帰属します。

● 本書の記載内容は、予告なく変更することがあります。

Copyright (c) 1996-2010 DAITEC Co., Ltd. All Rights Reserved.

# PC 交換・グレードアップ時の環境移行の流れ

#### ●環境移行について

PC 交換・グレードアップの形態により環境移行の方法が異なります。下図で環境移行の流れ・種類をご確認 ください。

#### ■環境移行の流れ

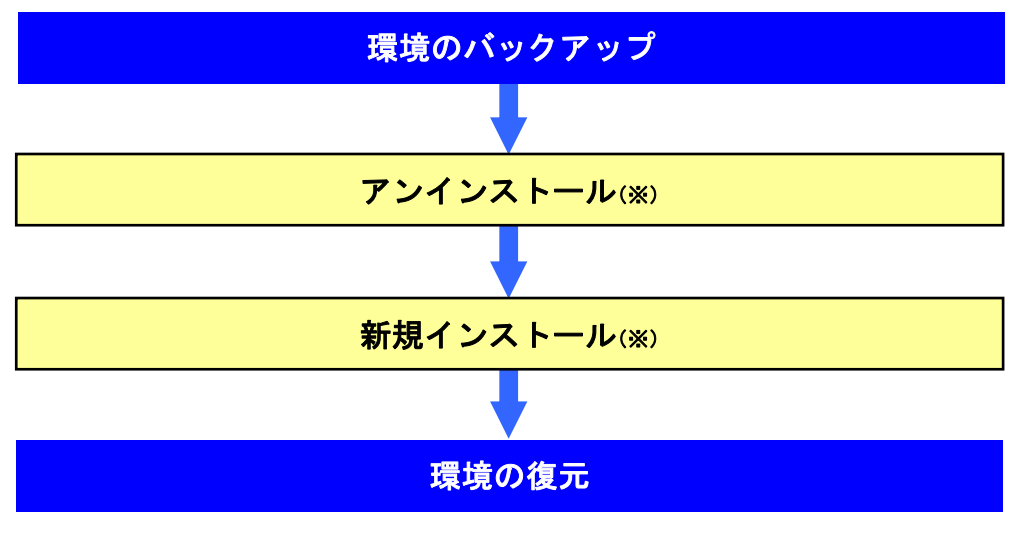

※ 手順の詳細は「CADWe'll Tfas II 2007 インストール手順書」「CADWe'll CAPE II 2007 インストール手順書」 をご覧ください。

#### ■環境移行の種類

1) PC 交換

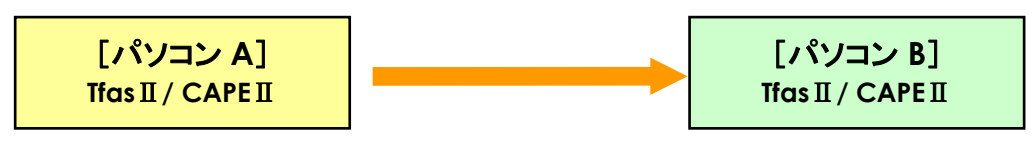

2) グレードアップ

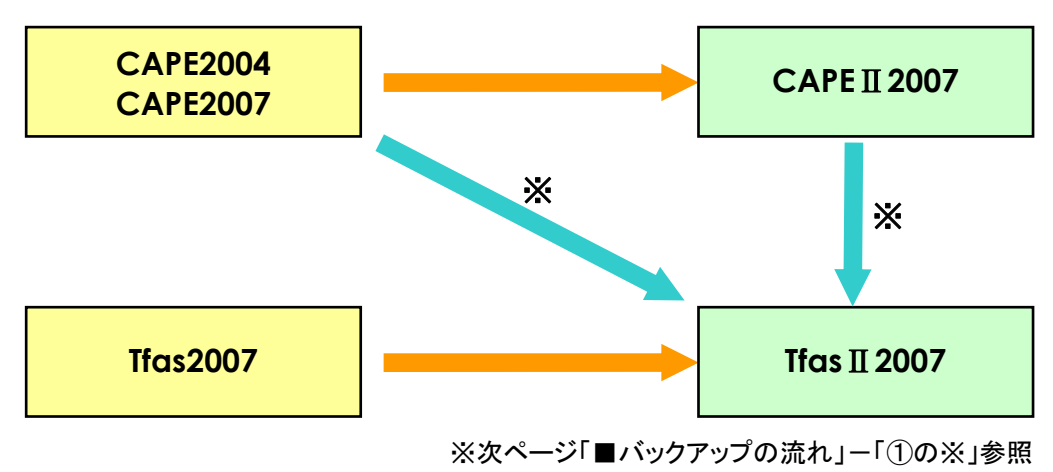

## 環境のバックアップ

環境の移行を行う上で必要なデータやファイル類をバックアップします。

#### ■バックアップの流れ

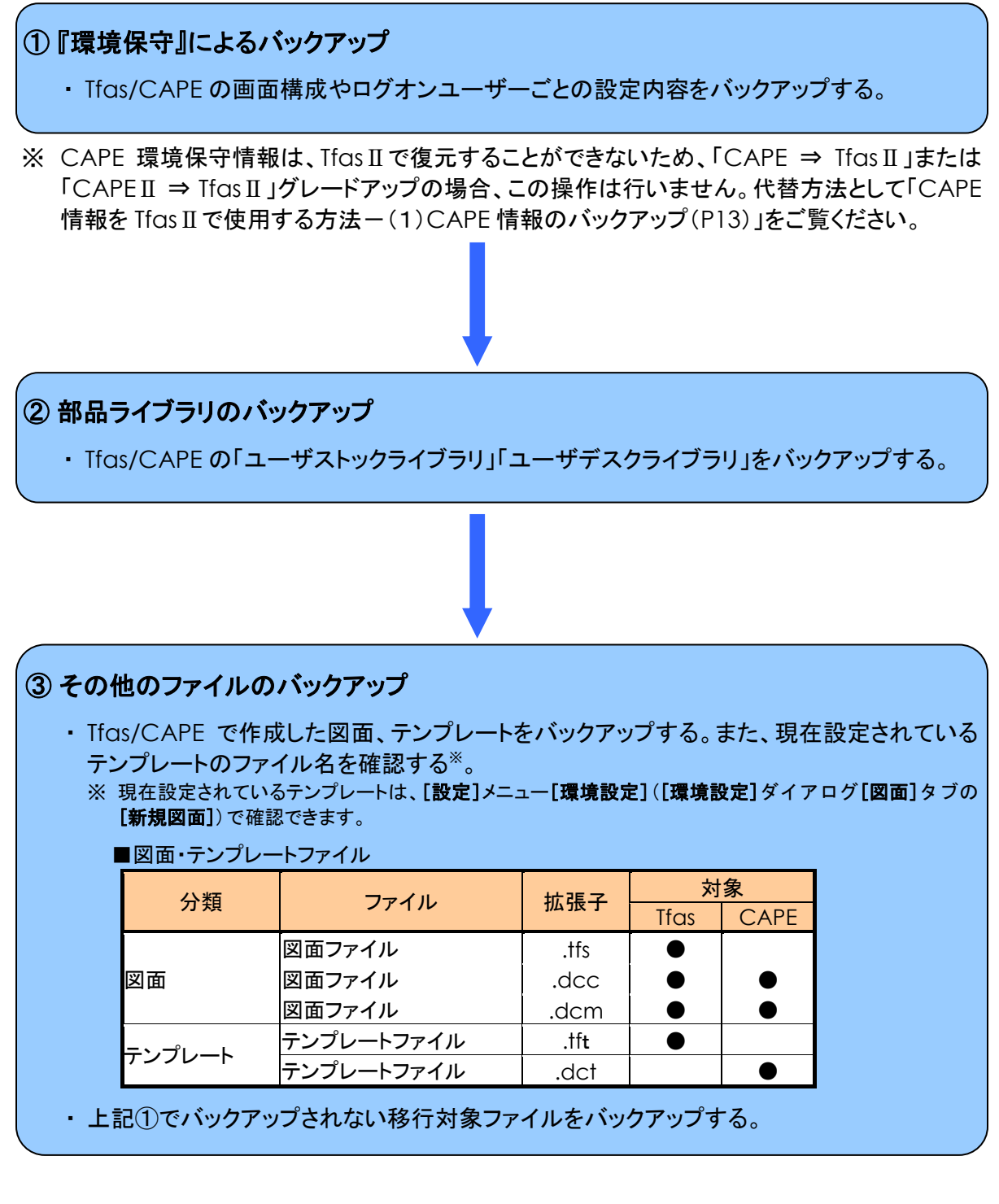

次ページ以降で、上記①・②について説明を行います。

上記③については、上記①でバックアップされない移行対象ファイルを「『環境保守』でバックアップされない移行対象ファイル(P11)」で確認してください。

①『環境保守』によるバックアップ

使用している Tfas/CAPE の環境保守情報を保存します。

注意

CAPE 環境保守情報は、Tfas II で復元することができないため、「CAPE ⇒ Tfas II 」または「CAPE II ⇒ Tfas II 」グレードアップの場合、この操作は行いません。代替方法として「CAPE 情報を Tfas II で使用する方法-(1)CAPE 情報のバックアップ(P13)」をご覧ください。

※以降の手順は Tfas 用で記載していますが、CAPE でも同様の手順で操作してください。

※環境保守で保存できる項目については、[CADWe'll Ifas 環境保守]ダイアログのヘルプ(下記手順2.で <ヘルプ>ボタンを押す)を参照してください。([環境保守のヘルプ]ダイアログの[キーワード]タブで、表示 したい設備を選択し、<表示(D)>ボタンをクリックします。)

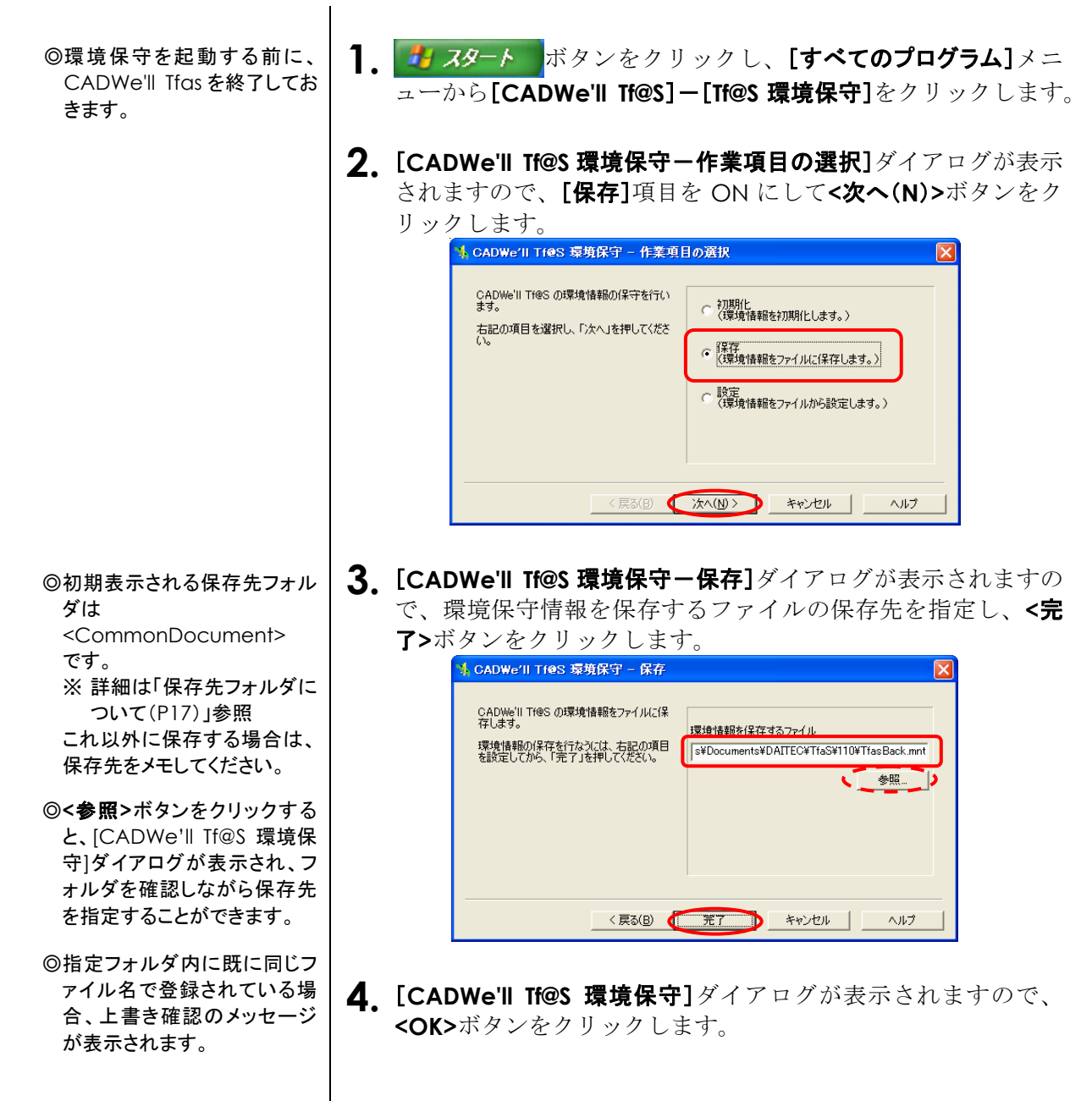

これで環境保守情報の保存は完了です。

②部品ライブラリのバックアップ

使用している Tfas/CAPE の「ユーザストックライブラリ」「ユーザデスクライブラリ」を保存します。

#### 注意

- ・「ユーザストックライブラリ」「ユーザデスクライブラリ」の保存は設備ごとで行う必要があります。
- ・「共有」で使用している他 PC の「ユーザストックライブラリ」を保存する必要ありません。

※以降の手順は Tfas 用で記載していますが、CAPE でも同様の手順で操作してください。

※「ユーザストックライブラリ」「ユーザデスクライブラリ」の保存(エクスポート)の詳細は Tfas/CAPE のへ ルプ「**サブセットライブラリをインポート、エクスポートする」**トピックを参照してください。

◎電気設備の場合は、[電気]メ ニュー[部品]ー[通常配置]で 部品ファイルのエクスポート が行えます。

- **1** 使用している Tfas を起動し、[空調/衛生]メニューから[機器・ 器具]-[配置]をクリックします。
- 2. [機器配置]ダイアログが表示されますので、[サブセットライブラリ のエクスポート処理]ボタンをクリックします。

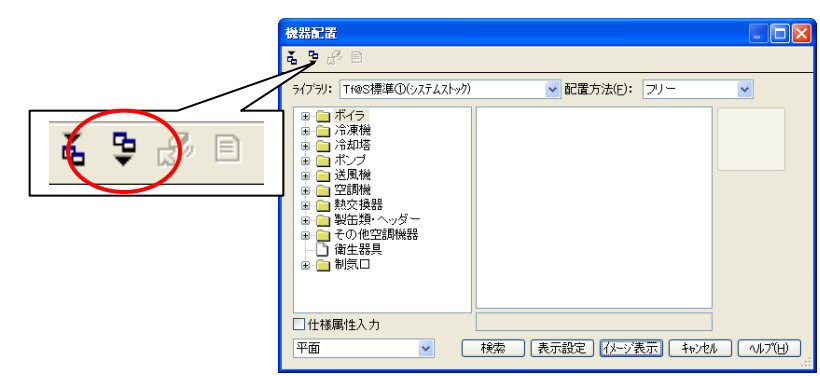

**3. [サブセットーエクスポートライブラリ選択]**ダイアログが表示されま すので、登録したユーザストックライブラリまたはユーザデスク ライブラリを選択し<OK>ボタンをクリックします。

|   | サブセットーエクスポートライブラリ選択        | × |
|---|----------------------------|---|
|   | ユーザライブラリー <mark>覧</mark>   |   |
| < | 空調エアコンライブラリ                |   |
|   |                            |   |
|   |                            |   |
|   |                            |   |
|   |                            |   |
|   |                            |   |
| • | ок ++>tel ////( <u>H</u> ) |   |
|   |                            |   |

| <ul> <li>③全ての部品を選択する場合は、&lt;全て選択(A)&gt;ボタンをクリックします。</li> <li>③<ok>ボタンをクリックする前に、エクスプローラ等で、エクスポート先のフォルダを作成します。</ok></li> </ul>                                                       | 4. [サブセット-エクスポート部品選択]ダイアログが表示されますので、<br>保存したい登録済み部品を選択し <ok>ボタンをクリックします。</ok>                                                                                                    |
|----------------------------------------------------------------------------------------------------|----------------------------------------------------------------------------------------------------|
| <ul> <li>         の初期表示される保存先フォル<br/>ダは<br/>くCommonAppData&gt;¥<br/>く設備フォルダ&gt;<br/>です。         ※ 詳細は「保存先フォルダに<br/>ついて(P17)」参照<br/>これ以外に保存する場合は、<br/>保存先をメモしてください。     </li> </ul> | <ul> <li>5. 「フォルダ選択] ダイアログが表示されますので、保存先のドライ ブやフォルダを指定し<ok>ボタンをクリックします。</ok></li> <li>ジュルダ選び「「ジョン」」</li> <li>ジュルダ選び「「ジョン」」</li> <li>ジュルダ選び「「ジョン」」</li> <li>ジュルダ選び「「ジョン」」</li> <li>ジュルダ選び「「ジョン」」</li> <li>ジュルダ選び「「ジョン」」</li> <li>ジュルダ選び「「ジョン」」</li> <li>ジュルダ選び「「ジョン」」</li> <li>ジュルダ選び「「ジョン」」</li> <li>ジュージョン」</li> <li>ジュルダ選び「「ジョン」」</li> <li>ジュージョン」</li> <li>ジュージョン」</li> <li>ジョン」</li> <li>ジョン』</li> <li>ジョン』</li> <li>ジョン』</li> <li>ジョン</li></ul> |

リの保存)が終了します。

#### ※エクスポートすると下記のファイルが作成されます。

| Tfas |               |              |                           | xxxxx:数字    |
|------|---------------|--------------|---------------------------|-------------|
| 設備   | ユーザストッククライブラリ |              | ユーザストッククライブラリ ユーザデスクライブラリ |             |
| 空調設備 | AUSxxxxx.ncp  | AUSxxxxx.mdb | AUDxxxxx.mdb              |             |
| 衛生設備 | SUSxxxxx.ncp  | SUSxxxxx.mdb | SUDxxxxx.mdb              |             |
| 雪气設備 | EUSxxxxx.ncp  | EUSxxxxx.kdb | ELIDyyyyy mdb             |             |
| 电风过调 | EUSxxxxx.mdb  | EUSxxxxx.usr | LUDAAAA.IIIUD             | L0D*****.03 |

#### ■CAPF

| ■CAPE xxxxx:数字 |               |              |               |             |
|----------------|---------------|--------------|---------------|-------------|
| 設備             | ユーザストッ        | ククライブラリ      | ユーザデス         | クライブラリ      |
| 空調設備           | AUSxxxxx.cmp  | AUSxxxxx.mdb | AUDxxxxx.mdb  |             |
| 衛生設備           | SUSxxxxx. cmp | SUSxxxxx.mdb | SUDxxxxx.mdb  |             |
| 雷気設備           | EUSxxxxx. cmp | EUSxxxxx.kdb | EUDyyyyy mdb  |             |
| 电风风桶           | EUSxxxxx.mdb  | EUSxxxxx.usr | LODAAAA.IIIUD | 20077777.03 |

5

# 環境の復元

環境の移行を行う上で必要なデータやファイル類を復元します。

#### ■復元の流れ

| <ul> <li>①『環境保守』による復元</li> <li>・ バックアップした画面構成やログオンユーザーごとの設定内容を Tfas II /CAPE II に復元<br/>する。</li> </ul>                                                                        |
|----------------------------------------------------------------------------------------------------|
| ※ CAPE 環境保守情報は、Tfas II で復元することができないため、「CAPE ⇒ Tfas II 」また<br>は「CAPE II ⇒ Tfas II 」グレードアップの場合、この操作は行いません。代替方法として<br>「CAPE 情報を Tfas II で使用する方法 – (2) CAPE 情報の復元 (P15) 」をご覧ください。 |
| <ul> <li>② 部品ライブラリの復元</li> <li>・ バックアップした「ユーザストックライブラリ」「ユーザデスクライブラリ」を Tfas II /CAPE II に復元する。</li> </ul>                                                                      |
|                                                                                                    |
| ③その他のファイルの復元                                                                                                    |
| <ul> <li>バックアップした図面、テンプレートを Tfas II で開き保存する。また、Tfas II /CAPE II で使用できるよう、保存したテンプレートを適宜設定*する。</li> <li>※ 設定は、[設定]メニュー[環境設定]([環境設定]ダイアログ[図面]タブの[新規図面])で行います。</li> </ul>         |
| <ul> <li>バックアップした移行対象ファイルを復元する。また、Tfas II /CAPE II で使用できるよう、<br/>復元した移行対象ファイルを適宜設定する。</li> </ul>                                                                              |

次ページ以降で、上記①・②について説明を行います。

上記③の移行対象ファイルは、「『環境保守』でバックアップされない移行対象ファイル(P11)」で確認してください。

①『環境保守』による復元

「環境保守情報のバックアップ」にて保存した環境保守情報を Tfas II / CAPE II に取り込みます。

注意

CAPE 環境保守情報は、Tfas II で復元することができないため、「CAPE ⇒ Tfas II 」または「CAPE II ⇒ Tfas II 」グレードアップの場合、この操作は行いません。代替方法として「CAPE 情報を Tfas II で使 用する方法ー(2) CAPE 情報の復元(P15)」をご覧ください。

※以降の手順はTfasII用で記載していますが、CAPEIIでも同様の手順で操作してください。

※環境保守で設定できる項目については、[CADWe'll Ifas II 環境保守]ダイアログのヘルプ(下記手順 2.で<ヘルプ>ボタンを押す)を参照してください。([環境保守のヘルプ]ダイアログの[キーワード]タブ で、表示したい設備を選択し、<表示(D)>ボタンをクリックします。)

| ◎環境保守を起動する前に、<br>CADWe'll Tfas IIを終了して<br>おきます。                               | <b>1. <u>パタート</u>ボタンをクリックし、[すべてのプログラム]</b> メ<br>ニューから[CADWe'll Tfas II]ー[Tfas II 環境保守]をクリッ<br>クします。                                                           |  |  |
|-------------------------------------------------------------------------------|----------------------------------------------------------------------------------------------------|--|--|
|                                                                               | 2. [CADWe'll Tfas Ⅱ環境保守一作業項目の選択]ダイアログが<br>表示されますので、[設定]項目を ON にして<次へ(N)>ボタ<br>ンをクリックします。                                                                      |  |  |
|                                                                               | 📫 GADWe'll Tfas II 環境保守 – 作業項目の選択                                                                                                    |  |  |
|                                                                               | CADWe'll Tfas II の環境情報の保守を行<br>います。<br>右記の項目を選択し、「次へ」を押してくださ<br>い。<br>(深境情報版を初期化します。)<br>(深境情報版を70月11日)<br>(深境情報版を70月11日)<br>(深境情報版を70月11日)<br>(深境情報版を70月11日) |  |  |
|                                                                               | (* 食業)<br>(* 食業)<br>食業)<br>ないたい<br>(* します。)                                                                                                    |  |  |
|                                                                               | < 戻る(B) (ご次へ(D)) キャンセル ヘルブ                                                                                                    |  |  |
|                                                                               |                                                                                                    |  |  |
| ◎保存時に初期表示された<br><commondocument><br/>を指定します。</commondocument>                 | <b>3.</b> [CADWe'll Tfas II 環境保守 – 設定] ダイアログが表示されま<br>すので、環境保守情報が保存されている場所とファイル名を<br>指定し、<次へ(N)>ボタンをクリックします。                                                  |  |  |
| ※詳細は「保存先フォルダに<br>ついて(P17)」参照<br>これ以外に保存した場合は、<br>その保存先フォルダを指定し<br>てください。      | CADWe'll Tfas II 環境保守 - 設定<br>環境情報が保存されているファイルから、<br>CADWe'll Tfas II へ環境情報を設定しま<br>す。<br>右記の項目を設定してから、「次へ」を押して ers¥Documents¥Daitec¥Tfas¥110¥TfasBack.mmt    |  |  |
| ◎<参照>ボタンをクリックする<br>と、[CADWe'll Ifas II 環境保<br>守]ダイアログが表示され、フ<br>キリダ东班羽」たがら保存生 | 多照                                                                                                    |  |  |
| オルラを確認しなから休存先<br>を指定することができます。                                                | < 戻る(B) (ご次へ(N)) キャンセル ヘルブ                                                                                                    |  |  |

**4.** [CADWe'll Tfas Ⅱ環境保守一設定]ダイアログに設定項目が ツリー表示されますので、各分類からシステム内に設定した い項目を ON に設定し、<完了>ボタンをクリックします。

| CADWe'll Tfas I 環境保守 - 設定<br>ファイルから、選択した環境情報の項目を<br>CADWe'll Tfas I に設定します。<br>右記の項目を選択してから、「完了」を押して<br>ください。 | <ul> <li>▼ 〈基本&gt;</li> <li>▼ (基本)<br/>● ▼ 画面情報</li> <li>▼ 寸法線</li> <li>▼ 寸法線</li> <li>▼ 引出線</li> <li>▼ 引出線</li> <li>▼ 引出線</li> <li>▼ 小? ハッ&gt;</li> <li>▼ 余?・文字ハッ&gt;&gt;</li> <li>▼ 録ハッ&gt;&gt;</li> </ul> |
|----------------------------------------------------------------------------------------------------|----------------------------------------------------------------------------------------------------|
| < 戻る( <u>B</u> )                                                                                              |                                                                                                    |

5. [CADWe'll Tfas II環境保守]ダイアログが表示されますので、 <OK>ボタンをクリックします。

これで保存した環境保守情報の取り込みは完了です。

◎分類の左側の[+]をクリックす ることによって、更に細かい分 類別に設定する・しないを指 定することができます。

#### ②部品ライブラリの復元

「部品ライブラリのバックアップ」にて保存した Tfas/CAPE の「ユーザストックライブラリ」「ユーザデスクラ イブラリ」を Tfas II /CAPE II に取り込みます。

#### 注意

- ・「ユーザストックライブラリ」「ユーザデスクライブラリ」の取り込みは設備ごとで行う必要があります。
- 「ユーザストックライブラリ」を「共有」で使用する場合、手順4で「共有」を選択しインポートを行ってください。この際、「共有」で使用する「ユーザストックライブラリ」が[機器配置]ダイアログのライブラリリストに表示されていないことを確認の上、インポートを行ってください。
- ・「ユーザストックライブラリ」⇒「ユーザデスクライブラリ」の順に取り込みを行ってください。

※以降の手順はTfasII用で記載していますが、CAPEIIでも同様の手順で操作してください。

※「ユーザストックライブラリ」「ユーザデスクライブラリ」の取り込み(インポート)の詳細は Tfas/CAPE の ヘルプ「サブセットライブラリをインポート、エクスポートする」トピックを参照してください。

】 TfasⅡを起動し、[空調/衛生]メニューから[機器・器具]ー[配 ◎電気設備の場合は、[電気]メ 置]をクリックします。 ニュー[部品]ー[通常配置]で 部品ファイルのインポートが 行えます。 2. [機器配置]ダイアログが表示されますので、[サブセットライブ **ラリのインポート処理]**ボタンをクリックします。 機器配置 а 🖢 с ライブラリ: Tf@S標準①(システムストック) ✓ 配置方法(E): フリー ~ S, E 9 ě. □仕様属性入力 検索 表示設定 イメージ表示 キャンセル ヘルプ(日) 平面 ~ 3. [サブセット-インポートライブラリ選択]ダイアログが表示されま ◎初期表示される保存先フォル すので、保存したユーザストックライブラリまたはユーザデ ダは <CommonAppData>¥ スクライブラリを選択し**<OK>**ボタンをクリックします。 <設備フォルダ> です。 ① サブヤット ーインボートライブラリ選択 ※ 詳細は「保存先フォルダに フォルダ(E): C#Documents and Settings#All Users#Application Data#DAITEC#Tfas#110#Aircon# **ついて**(P17)」参照 種對 dell Documents and Settings Administrator DAITEC All Users Application Data DAITEC DAITEC これ以外に保存した場合は、 その保存先フォルダを指定し てください。 🗋 Aircon ◎CAPE(II)のユーザストックラ Base Electric Help Cher イブラリを Tfas II でインポート する場合は、「CAPE のライブ 🗄 🛅 Pacc 🗄 🛅 Sanitary **ラリをインポート」**を ON に設 OK ++>+2/ 1/7(H) CAPEのライブラリをインポート 定します。

**4. [サブセットーユーザストックインポート方法設定]**ダイアログが表示されますので、ファイルの取り込み方法を選択し、**<OK>** ボタンをクリックします。

|   | サブセットーユーザストックインポート方法設定 |
|---|------------------------|
|   | ユーザストック一覧              |
| < | 携                      |
|   |                        |
|   |                        |
|   |                        |
|   |                        |
|   |                        |

5. [サブセットライブラリのインポート処理]ダイアログが表示されま す。<OK>ボタンをクリックするとインポート処理(取り込み)が終了します。

◎ユーザストックライブラリを「共有」で使用する場合は「共有」 を選択します。

# 『環境保守』でバックアップされない移行対象ファイル

以下に**[Tf@S 環境保守/CAPE 環境保守]**でバックアップされない移行対象ファイルをまとめます。 バックアップ時の確認用としてご活用ください。

#### (1) [Tf@S 環境保守/CAPE 環境保守]の対象フォルダ以外に保存した設定ファイル

下表の設定ファイルは、[Tf@S 環境保守/CAPE 環境保守]でのバックアップ対象ですが、対象フォ ルダ以外に保存したファイルは、バックアップされません。手動でバックアップ・復元を行ってください。

#### 1) 基本機能の設定ファイル

《対象フォルダ》 <CommonDocument>¥Base とそのサブフォルダ全て

| 分類       | ファイル             | 拡張子  | 対象        |      |
|----------|------------------|------|-----------|------|
|          |                  |      | Tfas      | CAPE |
| 印刷       | マージンファイル         | .mgn | •         |      |
| ハッチパターン  | ハッチパターンファイル      | .ptn | •         |      |
| 色一括変更    | 色ー括変更設定ファイル      | .t@c | •         |      |
| 線幅一括変更   | 線幅一括変更設定ファイル     | .t@w | •         |      |
| 色·線種 ·線幅 | 色・線種・線幅ユーザ設定ファイル | .t@d | •         |      |
|          | 線パターンファイル        | .t@p | $\bullet$ |      |
|          | 線パターンファイル        | .atx |           |      |

#### 2) 空調・衛生設備の設定ファイル

《対象フォルダ》 <CommonDocument>とそのサブフォルダ全て

| △米石       | ファイル     | 拡張子  | 対象   |      |
|-----------|----------|------|------|------|
| 刀块        |          |      | Tfas | CAPE |
| 作図記史(空調)  | 作図規則ファイル | .ats |      |      |
| TF凶政止(空調) | 作図規則ファイル | .asf |      |      |
| 作図設定(衛生)  | 作図規則ファイル | .sts |      |      |
|           | 作図規則ファイル | .ssf |      |      |
| 拾い(空調)    | 拾い設定ファイル | .hri |      |      |
| 拾い(衛生)    | 拾い設定ファイル | .hri |      |      |

#### 3) 電気設備の設定ファイル

《対象フォルダ》 拾い以外: <CommonAppData>とそのサブフォルダ全て 拾い :<CommonDocument>とそのサブフォルダ全て

| △米石   | ファイル        | 拡張子  | 対象   |      |
|-------|-------------|------|------|------|
| 力規    |             |      | Tfas | CAPE |
| 部品·姿図 | 部品登録情報ファイル  | .eci | •    |      |
|       | 旧部品登録情報ファイル | .ely |      |      |
|       | 照度計算マスタファイル | .lig | •    | •    |
| 配線    | 配線パレットファイル  | .plt | •    | •    |
| 拾い    | 拾い設定ファイル    | .hri | •    | •    |

#### ※フォルダの詳細は「保存先フォルダについて(P17)」参照

#### (2)その他のファイル

下表のファイルは、[If@S 環境保守/CAPE 環境保守]でのバックアップ対象外です。 手動でバックアップ・復元を行ってください。

#### 1) 基本機能のファイル

| 〇五         |                    | 世祖之  | 対象   |           |
|------------|--------------------|------|------|-----------|
| 刀規         | 27472              | 加坡丁  | Tfas | CAPE      |
|            | 部品ファイル(Normal.ncp) | .ncp |      |           |
| 立(口        | その他部品ファイル          | .ncp |      |           |
| ар аа<br>а | 部品ファイル(Normal.cmp) | .cmp |      | $\bullet$ |
|            | その他部品ファイル          | .cmp |      | $\bullet$ |
| 色一括変更      | 色ー括変更設定ファイル        | .dcs |      | $\bullet$ |
| 線幅一括変更     | 線幅一括変更設定ファイル       | .dcs |      |           |
| 色・線種・線幅    | 色・線種・線幅ユーザ設定ファイル   | .xml |      |           |
| レイヤ        | レイヤパターン            | .xml | •    | •         |
|            | レイヤ整理情報ファイル        | .Irt | •    | •         |
|            | レイヤー覧ファイル(出力のみ)    | .CSV | •    |           |

#### 2) 空調・衛生設備のファイル

| 分類     | ファイル             | 拡張子  | 対象   |      |
|--------|------------------|------|------|------|
|        |                  |      | Tfas | CAPE |
| 機器·器具  | 仕様属性ユーザ項目ファイル    | .sau |      |      |
| マスタメンテ | 直管種類・継手種類マスタファイル | .dcs | •    | •    |
| 拾い     | 拾い表 DB ファイル      | .hdb | •    |      |
|        | 集計表 DB ファイル      | .sdb | •    |      |

#### 3) 電気設備のファイル

| 八粘   | ファイル           | 世语之  | 対象   |      |
|------|----------------|------|------|------|
| 刀規   |                | 加坡丁  | Tfas | CAPE |
| 回路番号 | 回路番号設定ファイル     | .crc |      |      |
| 部品   | 照度計算データファイル    | .CSV |      | •    |
|      | 負荷容量合計表ファイル    | .CSV | •    | •    |
| 配線   | 傍記テーブル設定情報ファイル | .CSV | •    | •    |
| 拾い   | 拾い DB ファイル     | .mdb | •    | •    |
|      | 拾い DB ファイル     | .edb |      | •    |

# CAPE 情報を Tfas Ⅱ で使用する方法

「CAPE ⇒ Tfas II 」または「CAPE II ⇒ Tfas II 」グレードアップの場合、以下の方法で CAPE 情報の バックアップと復元ができます。

#### 注意

- ・ CAPE の画面構成は、復元できません。
- ・ 以下に記載しているファイル・情報を復元することはできますが、[CAPE 環境保守]で保存できる設 定内容全てを復元できるわけではありません。
- ※ [CAPE 環境保守]で保存できる設定内容については、[CADWe'll CAPE 環境保守]ダイアログの<へ ルプ>ボタンを押し、ヘルプを参照してください。([環境保守のヘルプ]ダイアログの[キーワード]タブで、 表示したい設備を選択し、<表示(D)>ボタンをクリックします。)

#### (1) CAPE 情報のバックアップ

- 1) 基本情報のバックアップ
  - a) ファイルのコピーによるバックアップ

以下のファイルをエクスプローラ等でコピーする。 コピーした以下のファイルは、Tfas IIの復元用コマンドを使用して復元します。

| 分類      | ファイル               | 拡張子  | 備考 |
|---------|--------------------|------|----|
| ハッチパターン | ハッチパターンファイル        | .ptn |    |
| 線幅一括変更  | 線幅一括変更設定ファイル       | .dcs |    |
| 色一括変更   | 色ー括変更設定ファイル        | .dcs |    |
|         | 色・線種・線幅ユーザ設定ファイル   | .xml |    |
| 巴·祢শ    | 線パターンファイル          | .atx |    |
|         | DWG 変換テーブルファイル     | .dwt |    |
| 変換テーブル  | DXF 変換テーブルファイル     | .dxt |    |
|         | JW-CAD 変換テーブルファイル  | .jwt |    |
| 印刷      | マージンファイル           | .mgn |    |
| レイヤ     | レイヤパターン            | .xml |    |
| 部品      | 部品ファイル(Normal.cmp) | .cmp |    |
|         | その他部品ファイル          | .cmp |    |

b) テンプレートによるバックアップ

Tfas II へ移行が必要な以下の情報を設定し、テンプレートファイルを作成する。 ※テンプレートは必要数分作成してください。

| 分類     | 情報       | 設定コマンド               |
|--------|----------|----------------------|
| レイヤ    | レイヤ設定    | [設定]メニュー[レイヤ]ー[設定]   |
| 寸法線    | 寸法線設定    | [基本図形]メニュー[寸法線]ー[設定] |
| 引出線    | 引出線設定    | [基本図形]メニュー[引出線]ー[設定] |
| 文字パターン | 文字パターン設定 | [基本図形]メニュー[文字]ー[設定]  |

#### 2) 空調・衛生設備情報のバックアップ

a) ファイルのコピーによるバックアップ

以下のファイルをエクスプローラ等でコピーする。

コピーした以下のファイルは、変換を行うことなく Tfas II で使用できます。

| 分類    | ファイル          | 拡張子  | 備考 |
|-------|---------------|------|----|
| 機器·器具 | 仕様属性ユーザ項目ファイル | .sau |    |
| 检心    | 拾い表 DB ファイル   | .hdb |    |
| 招い    | 集計表 DB ファイル   | .sdb |    |

b) テンプレートによるバックアップ

Tfas II で移行が必要な作図規則ファイルを[作図設定] ( <sup>●</sup>) で設定(【作図規則ファイルの 設定方法】参照)し、テンプレートファイルを作成する。

※テンプレートは必要数分作成してください。

| 分類       | ファイル     | 拡張子  | 備考 |
|----------|----------|------|----|
| 作図設定(空調) | 作図規則ファイル | .asf |    |
| 作図設定(衛生) | 作図規則ファイル | .ssf |    |

【作図規則ファイルの設定方法】

- ① [作図設定] ( <sup>●</sup>)をクリックし[作図設定 (図面ごとの設定)]ダイアログを表示する。
- ② [ファイル]タブ[作図規則の選択]に対象の作図規則ファイルを設定する。
- ③ [ファイル]タブの<作図規則を現在の図面に適用する>ボタンをクリックする。
- 3) 電気設備情報のバックアップ
  - a) ファイルのコピーによるバックアップ

以下のファイルをエクスプローラ等でコピーする。

コピーした以下のファイルは、変換を行うことなく Ifas II で使用できます。

| 分類         | ファイル           | 拡張子  | 備考 |
|------------|----------------|------|----|
| 回路番号       | 回路番号設定ファイル     | .crc |    |
| 部品         | 照度計算データファイル    | .CSV |    |
|            | 負荷容量合計表ファイル    | .CSV |    |
| 配線         | 傍記テーブル設定情報ファイル | .CSV |    |
| 1 <u>\</u> | 拾い DB ファイル     | .mdb |    |
| 10 ·       | 拾い DB ファイル     | .edb |    |

#### (2) CAPE 情報の復元

- 1) 基本情報の復元
  - a)コピーしたファイルの復元

#### コピーした以下のファイルを Ifas II のコマンドで復元する。

| 分類              | ファイル               | 拡張子  | 復元用コマンド                           |
|-----------------|--------------------|------|-----------------------------------|
| ハッチパターン         | ハッチパターンファイル        | .ptn |                                   |
| 線幅一括変更          | 線幅一括変更設定ファイル       | .dcs |                                   |
| 色一括変更           | 色ー括変更設定ファイル        | .dcs |                                   |
| <b>舟</b> ,绚穑,绚屙 | 色・線種・線幅ユーザ設定ファイル   | .xml |                                   |
|                 | 線パターンファイル          | .atx | 010<br>9                          |
| 変換テーブル          | DWG 変換テーブルファイル     | .dwt | CAPE ファイル変換 <sup>※</sup>          |
|                 | DXF 変換テーブルファイル     | .dxt |                                   |
|                 | JW-CAD 変換テーブルファイル  | .jwt |                                   |
| 印刷              | マージンファイル           | .mgn |                                   |
| レイヤ             | レイヤパターン            | .xml |                                   |
| 部品              | 部品ファイル(Normal.cmp) | .cmp | CAPE<br>ST                        |
|                 | その他部品ファイル          | .cmp | CAPE•ARCDRAW<br>部品変換 <sup>※</sup> |

※ ボタンは、[表示]メニュー[ツールバーカスタマイズ]([カスタマイズ]ダイアログの「分類」(ツール))でツールバーに追加してから使用します。

#### b) テンプレートによる復元

バックアップしたテンプレートファイルを Tfas II で開き、Tfas II 用のテンプレートファイルを作成する。

| 分類     | 復元する情報   | 備考 |
|--------|----------|----|
| レイヤ    | レイヤ設定    |    |
| 寸法線    | 寸法線設定    |    |
| 引出線    | 引出線設定    |    |
| 文字パターン | 文字パターン設定 |    |

#### 2) 空調・衛生設備情報の復元

a) コピーしたファイルの復元

コピーした以下のファイルは、変換を行うことなく Ifas II で使用できます。

| 分類    | ファイル          | 拡張子  | 備考 |
|-------|---------------|------|----|
| 機器·器具 | 仕様属性ユーザ項目ファイル | .sau |    |
| 检心    | 拾い表 DB ファイル   | .hdb |    |
| 招しい   | 集計表 DB ファイル   | .sdb |    |

#### b) テンプレートによる復元

バックアップしたテンプレートファイルを Tfas II で開き、Tfas II 用のテンプレートファイルを作成する。

| 分類       | 復元する情報      | 備考                       |
|----------|-------------|--------------------------|
| 作図設定(空調) | 作図規則ファイルの情報 | [作図設定]( 💇)で Tfas II 用の作図 |
| 作図設定(衛生) | 作図規則ファイルの情報 | 規則ファイルを適宜作成します。          |

#### 3) 電気設備情報の復元

a) コピーしたファイルの復元

コピーした以下のファイルは、変換を行うことなく Ifas II で使用できます。

| 分類   | ファイル           | 拡張子  | 備考 |
|------|----------------|------|----|
| 回路番号 | 回路番号設定ファイル     | .crc |    |
| 部品   | 照度計算データファイル    | .CSV |    |
|      | 負荷容量合計表ファイル    | .CSV |    |
| 配線   | 傍記テーブル設定情報ファイル | .CSV |    |
| 拾い   | 拾い DB ファイル     | .mdb |    |
|      | 拾い DB ファイル     | .edb |    |

# 保存先フォルダについて

以下に標準のインストールフォルダをまとめます。

#### (1) Tfas

#### 1) Tfas2007 R2 以降のバージョンの場合

| 略号                                | OS            | フォルダ                                                                 |  |
|-----------------------------------|---------------|----------------------------------------------------------------------|--|
| <commondocument></commondocument> | Windows XP    | C:¥Documents and Settings¥All Users¥Documents¥Daitec¥Tfas¥110        |  |
|                                   | Windows Vista | -C:¥Users¥Public¥Documents¥Daitec¥Tfas¥110                           |  |
|                                   | Windows 7     |                                                                      |  |
| <commonappdata></commonappdata>   | Windows XP    | C:¥Documents and Settings¥All Users¥Application Data¥Daitec¥Tfas¥110 |  |
|                                   | Windows Vista | -C:¥ProgramData¥Daitec¥Tfas¥110                                      |  |
|                                   | Windows 7     |                                                                      |  |
| <設備フォルダ>                          | Windows XP    | -空調設備の場合 : Aircon<br>衛生設備の場合 : Sanitary<br>-電気設備の場合 : Electric       |  |
|                                   | Windows Vista |                                                                      |  |
|                                   | Windows 7     |                                                                      |  |

例)OSが「Windows 7」で、対象設備が「空調設備」の「<CommonDocument>¥<設備フォルダ>」は、 C:¥Users¥Public¥Documents¥Daitec¥Tfas¥110¥Aircon

となります。

#### 2) Tfas2007 R2 より前のバージョンの場合

| 略号                                | OS*        | フォルダ                                                         |  |
|-----------------------------------|------------|--------------------------------------------------------------|--|
| <commondocument></commondocument> | Windows XP | C.YTfacXSystom                                               |  |
| <commonappdata></commonappdata>   |            |                                                              |  |
| <設備フォルダ>                          |            | 空調設備の場合 : Aircon<br>衛生設備の場合 : Sanitary<br>電気設備の場合 : Electric |  |

※Tfas2007 R2より前のバージョンでは、Windows Vista・7 で動作しません。

例)対象設備が「空調設備」の「<CommonDocument>¥<設備フォルダ>」は、 C:¥Tfas¥System¥Aircon

となります。

#### (2) CAPE

#### 1) CAPE2007 以降のバージョンの場合

| 略号                                | OS            | フォルダ                                                                 |
|-----------------------------------|---------------|----------------------------------------------------------------------|
| <commondocument></commondocument> | Windows XP    | C:¥Documents and Settings¥All Users¥Documents¥Daitec¥Cape¥215        |
|                                   | Windows Vista |                                                                      |
|                                   | Windows 7     | -C:#users#Public#Documents#Daltec#Cape#215                           |
| <commonappdata></commonappdata>   | Windows XP    | C:¥Documents and Settings¥All Users¥Application Data¥Daitec¥Cape¥215 |
|                                   | Windows Vista |                                                                      |
|                                   | Windows 7     | -C.+Programuara+Dallec+Cape+215                                      |
| <設備フォルダ>                          | Windows XP    | -空調設備の場合 : Aircon<br>衛生設備の場合 : Sanitary<br>-電気設備の場合 : Electric       |
|                                   | Windows Vista |                                                                      |
|                                   | Windows 7     |                                                                      |

#### 例)OSが「Windows 7」で、対象設備が「空調設備」の「<CommonDocument>¥<設備フォルダ>」は、 C:¥Users¥Public¥Documents¥Daitec¥Cape¥215¥Aircon

となります。

#### 2) CAPE2007 より前のバージョンの場合

| 略号                                                 | OS*        | フォルダ           |
|----------------------------------------------------|------------|----------------|
| <commondocument></commondocument>                  | Windows XP | C:¥CAPE¥System |
| <commonappdata><br/>&lt;設備フォルダ&gt;</commonappdata> |            |                |

※CAPE2007より前のバージョンでは、Windows Vista・7 で動作しません。

#### 例)対象設備が「空調設備」の「<CommonDocument>¥<設備フォルダ>」は、 C:¥CAPE¥System¥Aircon

となります。